## **Sumac Pledges Online – Screen Shots**

These screen shots show Sumac Pledges being used from the website of a sample nonprofit organization.

Note that your nonprofit organization provides an HTML header and footer to customize the appearance of each page. In the screen shots below, these are just black rectangles containing the text "Non-Profit Organization's Page Header" and "Non-Profit Organization's Page Footer" respectively.

In addition to a custom page header and footer, you have several options to alter the appearance of the screens. The screen shots below show only default fonts and sizes.

## **Start Pledge Process**

A link from your existing website transfers to the page where a donor can identify himself in order to pledge his monthly donations. He can identify himself with his email address and a password. If he has forgotten his password, he can get it emailed to him. If he is a new donor, he can enter all his details.

| Oonation for Vancouver Hospice Society - Mozilla Firefox                                   |                                                             |
|--------------------------------------------------------------------------------------------|-------------------------------------------------------------|
| <u>File Edit View History Bookmarks Tools H</u> elp                                        |                                                             |
| Donation for Vancouver Hospice Society                                                     |                                                             |
| Back Forward Bookmarks New Tab 🕒 http://sumac.com/onlineDr 🏫 🔻 Reload Stop 🚼 🛪 Gooc 🔎 Home |                                                             |
| Non-Profit Organization's Page Header                                                      |                                                             |
| Monthly Donation                                                                           |                                                             |
| Revenue and in the database of the end of the section. The stick Submits                   |                                                             |
| Email:                                                                                     | Enter your email address and<br>password. Then click Login. |
| New password:                                                                              | Email:                                                      |
| First Name:                                                                                | Password                                                    |
| Last Name:                                                                                 | Login                                                       |
| Address:                                                                                   | Login                                                       |
|                                                                                            | If you have forgotten your password,                        |
| City/Town:                                                                                 | enter your email address and click                          |
| Province/State:                                                                            | emailed to you. Then you can log-in.                        |
| Post/Zip code:                                                                             | Email:                                                      |
| Country:                                                                                   | Email Paseword                                              |
| Phone:                                                                                     | Lindi Fassword                                              |
| Optional details:                                                                          |                                                             |
| Cell Phone: Submit                                                                         |                                                             |
| Leave return to the Vancouver Hospice Society website                                      |                                                             |
| Powered by Sumac Donations 1.3                                                             |                                                             |
| Non-Profit Organization's Page Footer                                                      |                                                             |
|                                                                                            |                                                             |

## **Provide Payment Details**

After identifying himself, the donor enters credit card information to make the monthly payments. Note that the donor may, optionally, specify the day of the month on which he wants each monthly payment to be made. The donor may also, optionally, specify the fund to which the donation should be applied. When the donor clicks DONATE, the payment and donation details are processed and saved into the Sumac database. The screen changes to one that thanks him for his pledge. Sumac also sends an email confirmation (for which you can specify a template).

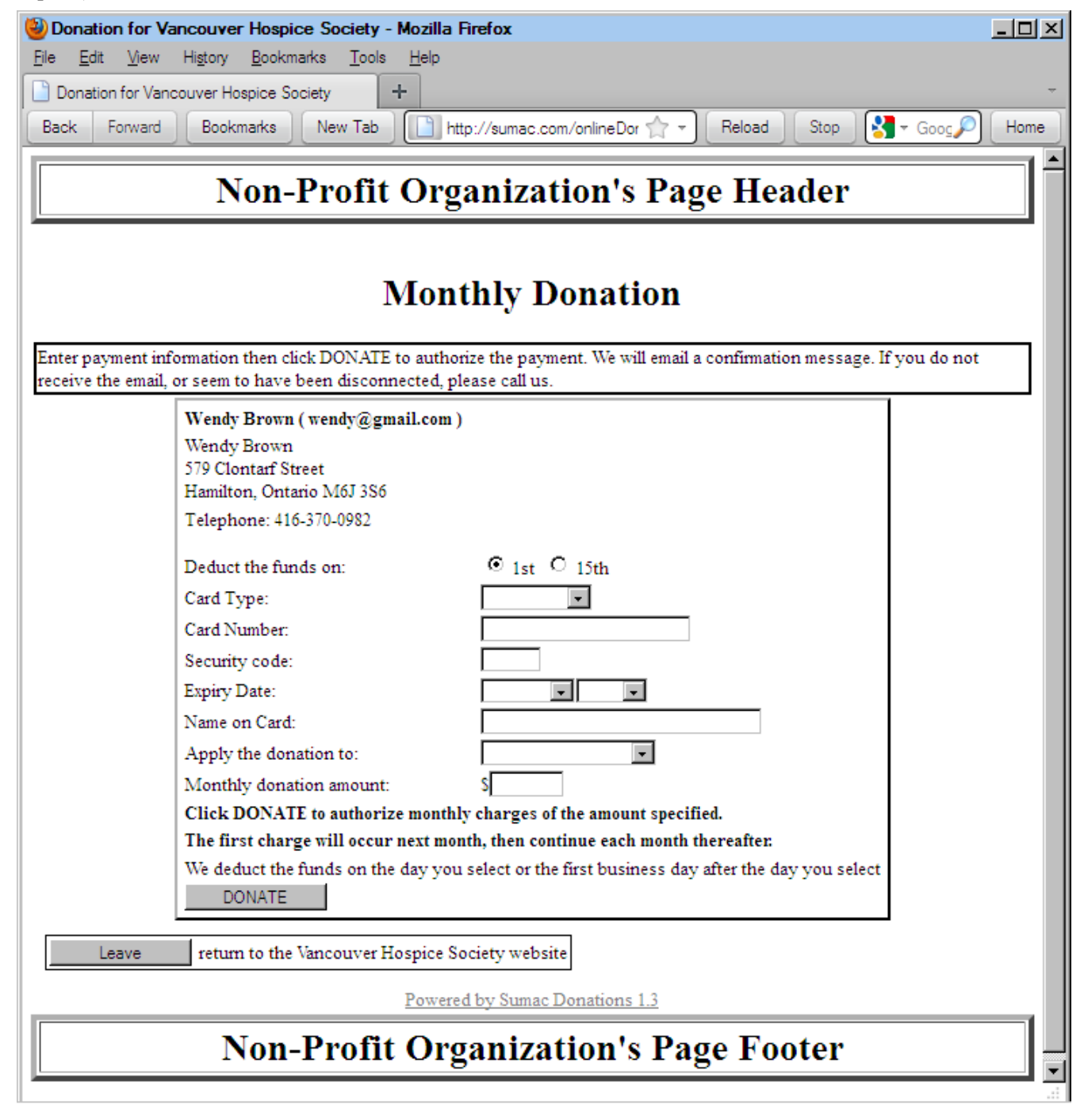